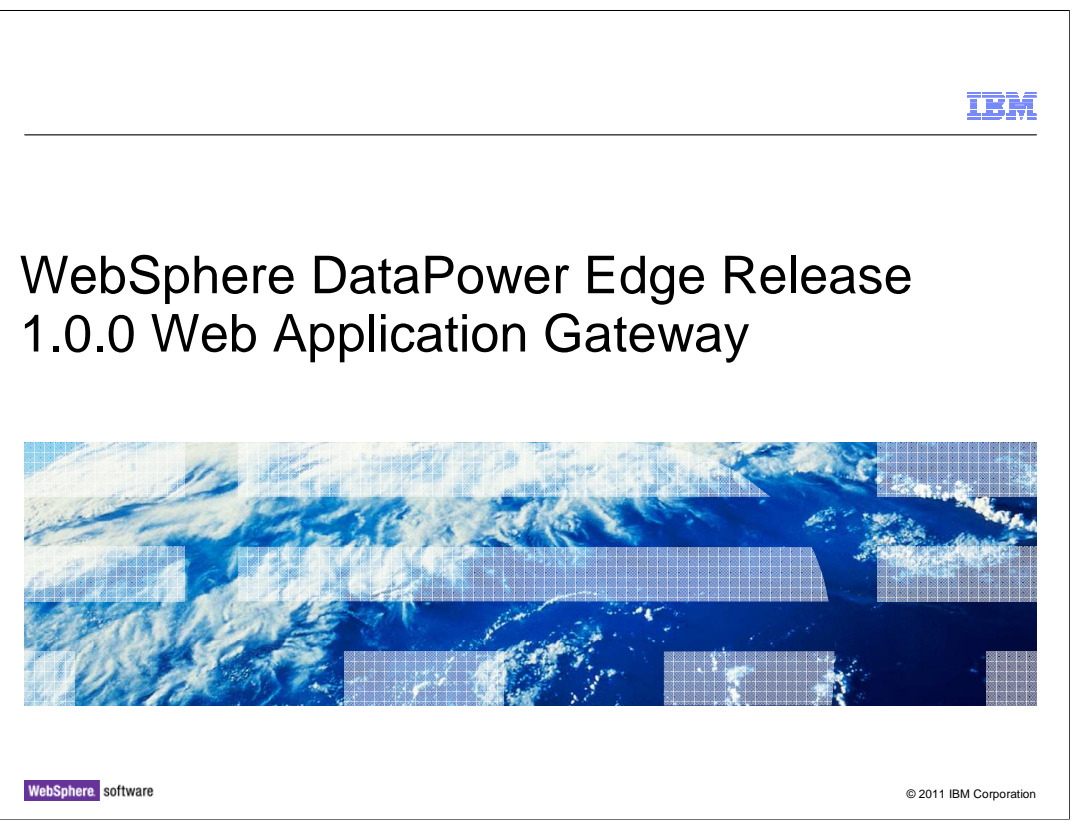

This presentation will discuss the WebSphere DataPower Edge Release 1.0.0 and Web Application Gateway (WAG).

| Web Application Gateway (WAG) – XE82 | IBM                    |
|--------------------------------------|------------------------|
| Table of contents                    |                        |
| Overview                             |                        |
| Configuration                        |                        |
| Use Cases                            |                        |
|                                      |                        |
|                                      |                        |
|                                      |                        |
|                                      |                        |
|                                      |                        |
|                                      |                        |
|                                      |                        |
|                                      |                        |
|                                      |                        |
|                                      |                        |
| 2                                    | © 2011 IBM Corporation |

This presentation provides an overview of the WebSphere DataPower web Application Gateway, describes how to configure a Web Application Gateway, and presents use case scenarios.

| Web Application Gateway (WAG) – XE82 | IBM                    |
|--------------------------------------|------------------------|
| Agenda                               |                        |
| Overview                             |                        |
| Configuration                        |                        |
| Use Cases                            |                        |
|                                      |                        |
|                                      |                        |
|                                      |                        |
|                                      |                        |
|                                      |                        |
|                                      |                        |
|                                      |                        |
|                                      |                        |
|                                      |                        |
| 3                                    | © 2011 IBM Corporation |

The first section provides an overview of the web Application Gateway.

| Web Application Gateway (WAG) – XE82                                                                                                    | IBM                 |
|----------------------------------------------------------------------------------------------------|---------------------|
| What is the web Application Gateway?                                                                                                    |                     |
|                                                                                                    |                     |
|                                                                                                    |                     |
| <ul> <li>The web Application Gateway (WAG) is a service responsible for receiving HTTP(S)<br/>requests, processing them with a specified processing policy, and forwarding the rec<br/>the backend server.</li> </ul>                                                                              | quest to            |
| <ul> <li>Functionality provided by the Web Application Gateway:         <ul> <li>Security</li> <li>Encryption</li> <li>Message enrichment including filtering and modification of data</li> <li>Control header manipulation using the Akamai Ready Toolkit</li> <li>Routing</li> </ul> </li> </ul> |                     |
| <ul> <li>Available on Datapower Edge XE82</li> </ul>                                                                                                    |                     |
|                                                                                                    |                     |
|                                                                                                    |                     |
|                                                                                                    |                     |
| 4 ©20                                                                                                    | 011 IBM Corporation |

The web Application Gateway service is being introduced in the Datapower Edge product model XE82. It is responsible for receiving incoming requests, processing them as specified by the configured processing policy, and forwarding them to a backend server. It is similar to the MultiProtocol Gateway service offered by other DataPower models, such as the XI50 and XS40. The Web Application Gateway service, however, additionally enables you to set the backend server to be the virtual hostname in a WAXHN (WebSphere Application Accelerator for Hybrid Networks).

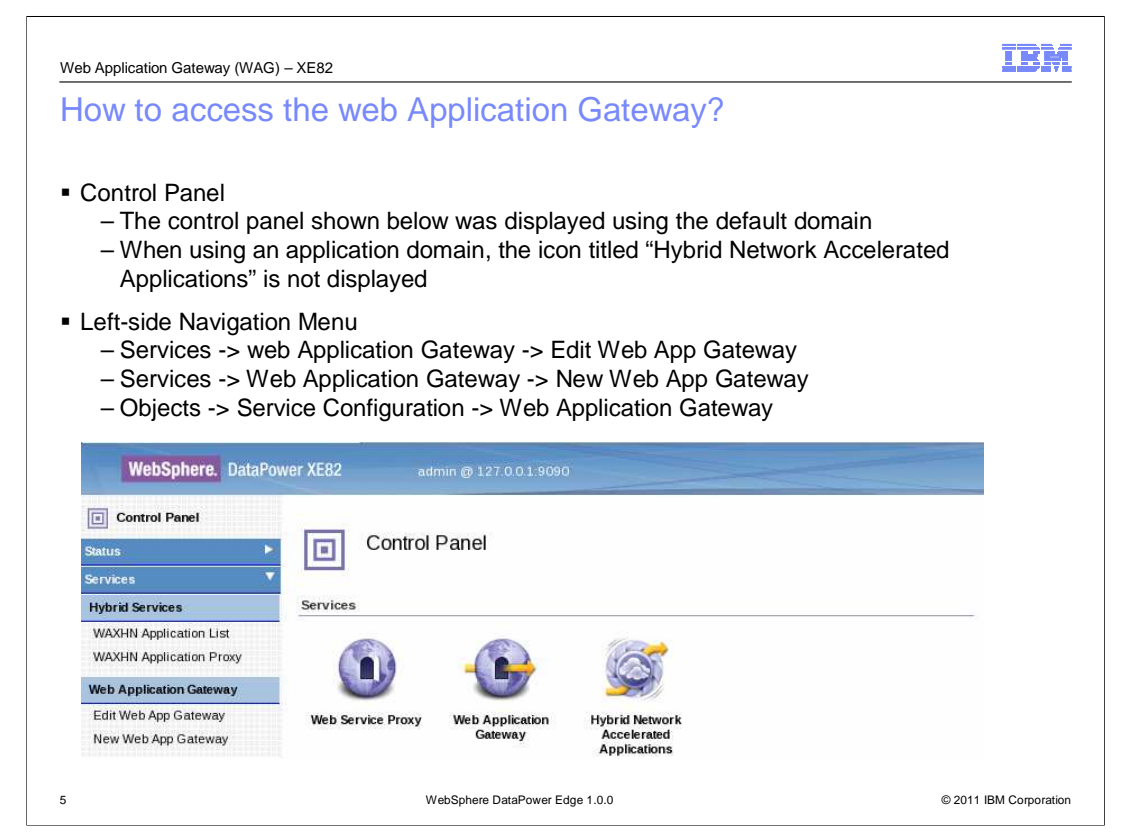

The easiest way to access the web Application Gateway object is to click the icon labeled Web Application Gateway in the control panel. This will bring up a table listing the configured web application gateway objects and their status information. To create a new web application gateway service, click the "Add" button.

You can also create or edit web application gateway objects from the left-side navigation menu "Service" or "objects" sections.

| Web Application Gateway (WAG) – XE82                                                                                                    | IBM                  |
|----------------------------------------------------------------------------------------------------|----------------------|
| Main Components of a web Application Gateway                                                                                                    |                      |
| <ul> <li>Front-End Connections:         <ul> <li>Utilizes a Front Side Handler (FSH) object to establish a connection with the cl</li> <li>Supported FSH Protocols: HTTP and HTTPS</li> <li>Supports multiple FSH objects listening for requests on different ports.</li> </ul> </li> </ul>                                                                                                    | ient.                |
| <ul> <li>Back-End Connections:         <ul> <li>Dynamic: Determined at run-time.</li> <li>Multiple back-end servers</li> <li>Routing can be based on message content, protocol header information, o environmental factors</li> <li>Static: Statically determined by the configuration of the service.</li> <li>URL of specific back-end server</li> <li>Virtual hostname for accelerated application</li> </ul> </li> </ul> | r                    |
| <ul> <li>Processing Policy:         <ul> <li>Used to perform actions on requests and response messages</li> <li>Created using the WAG Style Policy Editor</li> </ul> </li> </ul>                                                                                                    |                      |
|                                                                                                    |                      |
| 6 WebSphere DataPower Edge 1.0.0                                                                                                    | 2011 IBM Corporation |

The main components of a web Application Gateway are the front-end connections, the back-end connections and the processing policy. The front-end connections are handled by the front-side handlers supporting HTTP and HTTPS protocols.

The back-end connection can be static or dynamic.

The processing policy specifies the actions to be performed on incoming requests and responses.

| Web Application Gateway (WAG) – XE82 |                                | IBM                    |
|--------------------------------------|--------------------------------|------------------------|
| Agenda                               |                                |                        |
| Overview                             |                                |                        |
| Configuration                        |                                |                        |
| Use Cases                            |                                |                        |
|                                      |                                |                        |
|                                      |                                |                        |
|                                      |                                |                        |
|                                      |                                |                        |
|                                      |                                |                        |
|                                      |                                |                        |
|                                      |                                |                        |
|                                      |                                |                        |
|                                      |                                |                        |
|                                      |                                |                        |
| 7                                    | WebSphere DataPower Edge 1.0.0 | © 2011 IBM Corporation |

The next section will present the process for configuring a web application gateway object.

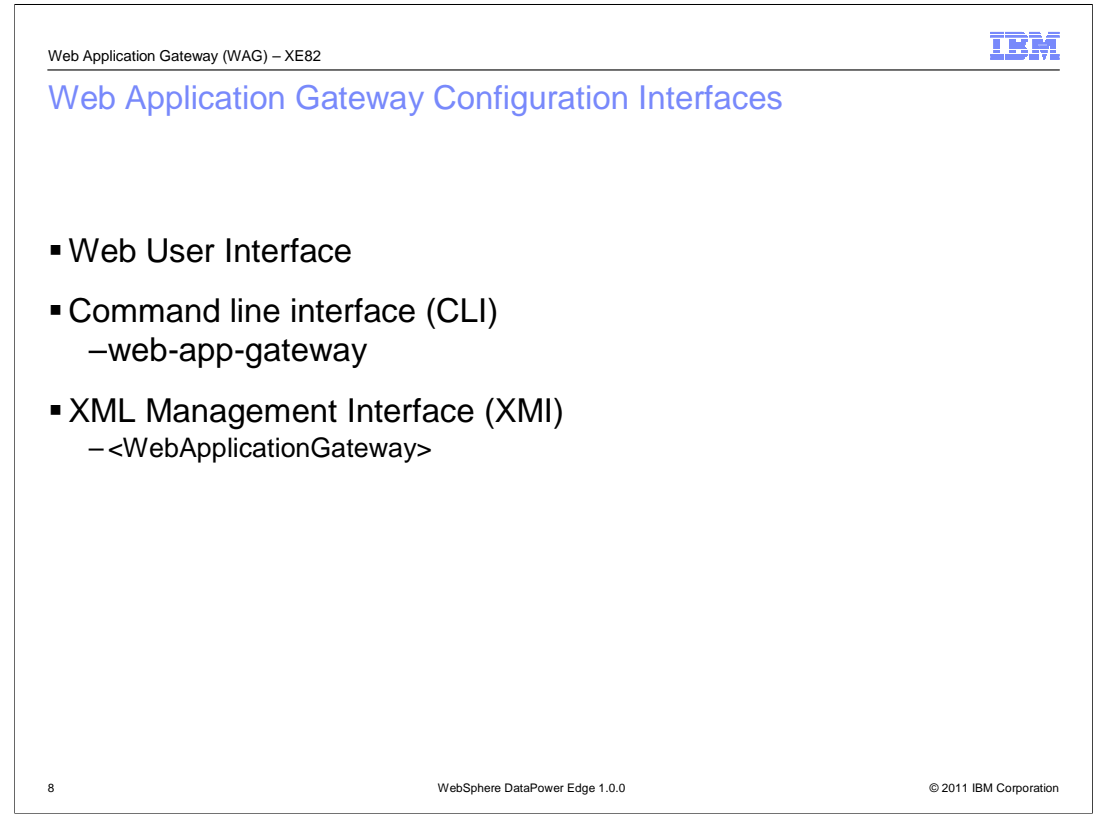

There are three interfaces available for configuring the web Application Gateway. The examples in this presentation use the Web User Interface, since this is the easiest and most frequently used configuration mechanism. There are, however, two alternative interfaces available. These include, CLI's web-app-gateway configuration command and XMI's WebApplicationGateway element.

| Web Application Gateway (WAG) – XE82                                                                                                    | IBM                    |
|----------------------------------------------------------------------------------------------------|------------------------|
| Web Application Gateway Configuration                                                                                                   |                        |
| Configure Web Application Gateway                                                                                                    |                        |
| General Advanced Stylesheet Params Headers WS-Addressing WS-ReliableMessaging                                                           |                        |
| Apply Cancel                                                                                                    | Help                   |
| General Configuration                                                                                                    |                        |
| Web Application Gateway Name XML Manager                                                                                                |                        |
| Summary Web Application Gateway Policy                                                                                                  |                        |
| Type     URL Rewrite Policy       Image: Static-backend     Image: Static-backend       Image: Static-backend     Image: Static-backend |                        |
| Back side settings Front side settings                                                                                                  |                        |
| Backend URL Front Side Protocol (empty) Ad                                                                                              | d +                    |
| *                                                                                                    |                        |
| 9 WebSphere DataPower Edge 1.0.0                                                                                                    | © 2011 IBM Corporation |

This is the top portion of the general tab of the web Application Gateway configuration panel. The fields labeled with an asterisk are required when configuring a Web Application Gateway object. These required properties are discussed in the next slides.

|                         | IBM                    |
|-------------------------|------------------------|
| WAG Required Properties |                        |
|                         |                        |
|                         |                        |
|                         |                        |
|                         |                        |
|                         |                        |
|                         |                        |
|                         |                        |
|                         |                        |
|                         |                        |
|                         |                        |
|                         |                        |
|                         |                        |
| 10                      | © 2011 IBM Corporation |

The web Application Gateway Name identifies the service you are configuring. It is used to identify the object in the logs and in the table listing the configured Web Application Gateway objects and their status. It is beneficial for this name to reflect the type of service that it is associated with.

The type property indicates whether the back-end server is determined statically or dynamically.

The XML manager controls various aspects of the entire service, such as document caching and XML parsing options.

The Web Application Gateway Policy specifies the specific tasks that need to be carried in terms of rules for handling requests, responses and errors.

The URL Rewrite Policy enables the rewriting of all or part of a URL.

The front-side protocol consists of one or more front-side handler objects specifying the ports that the gateway is listening on.

The backend URL is a property applicable only when type specified is static-backend. It specifies the backend server to which processed requests are to be sent.

Use Case scenarios in this presentation will show how many of these required parameters are configured. In these examples, the default settings of XML Manager and URL Rewrite Policy is used. Refer to the documentation for more information on these two properties, and the non-required properties of a Web Application Gateway.

| Web Application Gateway (WAG) – XE82                                                                                                    |                                                                    | IBM                    |
|----------------------------------------------------------------------------------------------------|--------------------------------------------------------------------|------------------------|
| Additional WAG Configu                                                                                                    | ration Values of Interest                                          |                        |
|                                                                                                    |                                                                    |                        |
|                                                                                                    |                                                                    |                        |
| <ul> <li>Front-side handler allowable me<br/>– GET, HEAD, and DELETE<br/>– The methods are not enable</li> </ul>                                                                          | ethods:<br>should be enabled for web applications<br>ed by default |                        |
| <ul> <li>Request and Response Types:<br/>– Set to "Pass-Thru" when no</li> </ul>                                                                                                    | processing policy actions are required                             |                        |
| <ul> <li>Compression:</li> <li>On by default</li> <li>Specifies whether the HTTF</li> </ul>                                                                                               | P Accept-Encoding request-header field is to be s                  | supported              |
| <ul> <li>Streaming:         <ul> <li>Specifies whether message</li> <li>Two separate settings are a</li> <li>Stream Output to Back</li> <li>Stream Output to Front</li> </ul> </li> </ul> | es are buffered or streamed<br>available:                          |                        |
|                                                                                                    |                                                                    |                        |
| 11                                                                                                    | WebSphere DataPower Edge 1.0.0                                     | © 2011 IBM Corporation |

Other WAG property values that are important when configuring your service include:

1)The front-side handler should be configured to enable the GET, HEAD and DELETE methods. These are not enabled by default.

2) If there aren't any processing policy actions required for the incoming requests, you should set the request type to be pass-thru

3)If there aren't any processing policy actions for the responses, you should set the response type to be pass-thru

4)Compression is turned on by default since it is common for web application responses to be large.

5)Streaming can be required because of the potentially large size of messages.

Note that some of the default settings for these properties might differ from the defaults in the MultiProtocol Gateway.

| Web Application Gateway (WAG) – XE82 |                                | IBM                    |
|--------------------------------------|--------------------------------|------------------------|
| Agenda                               |                                |                        |
|                                      |                                |                        |
|                                      |                                |                        |
| Overview                             |                                |                        |
| Configuration                        |                                |                        |
| Use Cases                            |                                |                        |
|                                      |                                |                        |
|                                      |                                |                        |
|                                      |                                |                        |
|                                      |                                |                        |
|                                      |                                |                        |
|                                      |                                |                        |
|                                      |                                |                        |
|                                      |                                |                        |
| 12                                   | WebSphere DataPower Edge 1.0.0 | © 2011 IBM Corporation |

Next, are some Use Cases for the web Application Gateway.

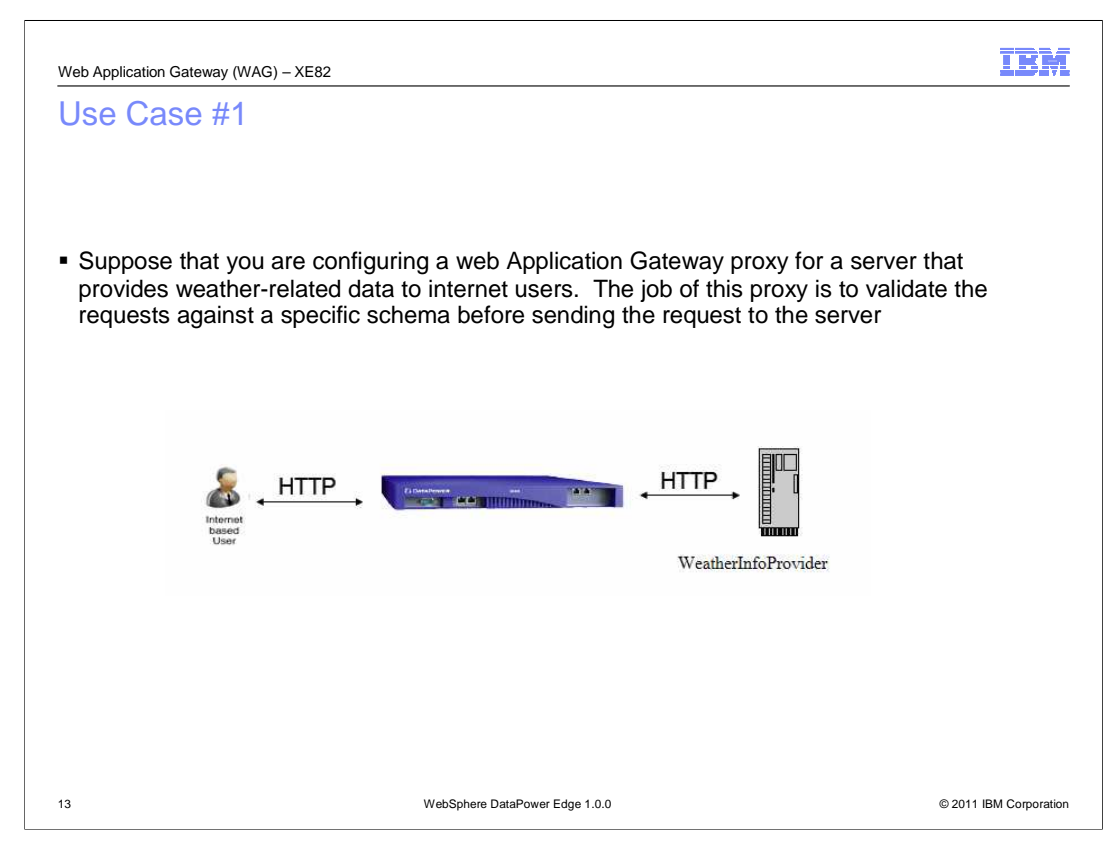

This use case example demonstrates how to configure a web Application Gateway to listen for HTTP messages on a specific port, validate incoming messages against a specific validation schema and forward the validated messages to the HTTP server WeatherInfoProvider.

| Image: Configure Web Application Gateway   Image: Configure Web Application Gateway   Image: Configure Web A                                                                                                    | lse Case #1 Configura        | tion                                                 |                                       |
|----------------------------------------------------------------------------------------------------|------------------------------|------------------------------------------------------|---------------------------------------|
| Configure Web Application Gateway     Imply     Imply <th></th> <th></th> <th></th>                                                                                                    |                              |                                                      |                                       |
| Configure Web Application Cateway <ul> <li>Ceneral</li> <li>datased</li> <li>datased</li> <li>datas</li></ul>                      |                              |                                                      |                                       |
| Image: Constant of the constant of the constant of | Configure Web Applica        | ion Gateway                                          |                                       |
| ● Cereral Advanced Budeneed Parame Headers WS-Addressing WS-RediableMessacing KML Three Proce   Apply   Cancel      Apply Cancel   Ceneral Configuration   Web Application Gateway Name   Web Application Gateway Name   Web Application Gateway Name   Weather Gateway   *   Summary Weather Information Service   Type   Officiation Gateway Policy   Output   Output   Web Application Gateway Policy   Web Application Gateway Policy   Web Application Gateway Policy   Output   Web Application Service   Type   Officiation Gateway Policy   Output   Output   Web Application Gateway Policy   (Incres) + + =    Back side settings   Front Side Settings      Backend URL   Inttp://myWeatherServer4000 *                                                                                                    |                              |                                                      |                                       |
| Apply CacelHeinConcrat ConfigurationXML Manager<br>(Implementation Gateway Name)<br>(Implementation Gateway Name)<br>(Imp                                                                                                   | General Advanced Styles      | et Params Headers WS-Addressing WS-ReliableMessaging |                                       |
| Apply Cancel   Cancel   Cancel Cancel   Cancel   Web Application Gateway Name Image Image Im                                                                                               | Ample                        |                                                      | Help                                  |
| General Configuration   Web Application Gateway Name   WeatherGateway   *   Summary   Weather Information Service   Type   dynamic-backend   static-backend   *   Back side settings   Back side settings   Front side settings   Backend URL   http://myWeatherServer.4000   *                                                                                                    | Apply Cancel                 |                                                      |                                       |
| Web Application Gateway Name       XML Manager         WeatherGateway       *         Summary       Web Application Gateway Policy         Web Application Gateway Policy       (none) + · · *         Type       · · · · *         Odynamic-backend       · · · · *         Static-backend       · · · · · · · · · · · · · · · · · · ·                                                                                                    | General Configuration        |                                                      |                                       |
| Web Application Gateway     Weather Gateway     Summary   Weather Information Service     Type   Offmanic-backend   Static-backend   *     Back side settings   Front side settings   Backend URL   Inttp://myWeatherServer:4000 *   *                                                                                                    | Mich Application Common Name | VAIL 14                                              |                                       |
| Summary   Weather Information Service   Type   Odynamic-backend   Static-backend   *                                                                                                    | WeatherGateway               | default + *                                          |                                       |
| Weather Information Service     Image: Service       Type     Odynamic-backend       Odynamic-backend     URL Rewrite Policy       Static-backend     Image: Service       Back side settings     Front side settings       Backend URL     Front side settings       Inttp://myWeatherServer.4000 *     Image: Service Add + Image: *                                                                                                    | Summary                      | Web Application Cottourny Policy                     |                                       |
| Type   Odynamic-backend   Image: Static-backend   Image: Static-backend   Back side settings   Back side settings   Front side settings   Backend URL   Inttp://myWeatherServer.4000 *   Front Side Protocol   (empty)   *                                                                                                    | Weather Information Service  | (none)                                               |                                       |
| Odynamic-backend   Static-backend                                                                                                    | Туре                         | UDI Deuxite Deliau                                   |                                       |
| * Back side settings Front side settings Backend URL http://myWeatherServer.4000 *                                                                                                    | Odynamic-backend             | (none) +                                             |                                       |
| Back side settings Front side settings Backend URL http://myWeatherServer:4000 *                                                                                                    | *                            |                                                      |                                       |
| Back side settings     Front side settings       Backend URL     Front Side Protocol       http://myWeatherServer:4000 *     (empty)                                                                                                    |                              |                                                      |                                       |
| Back side settings     Front side settings       Backend URL     Front Side Protocol       http://myWeatherServer:4000 *     (empty)        Add +                                                                                                    |                              |                                                      |                                       |
| Backend URL   http://myWeatherServer:4000     *     Gempty     *                                                                                                    | Back side settings           | Front side settings                                  |                                       |
| Backend URL<br>http://myWeatherServer:4000 * (empty)<br>Add +                                                                                                    |                              |                                                      |                                       |
| Add +                                                                                                    | Backend URL                  | Front Side Protocol                                  |                                       |
| *¥                                                                                                    | http://myweatherserver/4000  | (chipy)                                              |                                       |
|                                                                                                    |                              | - Au                                                 | · · · · · · · · · · · · · · · · · · · |
|                                                                                                    |                              | 2223                                                 |                                       |
|                                                                                                    |                              |                                                      |                                       |
|                                                                                                    |                              |                                                      |                                       |

The first step in creating a web Application Gateway is to enter a name for the service. Then in the summary field, enter a description of the service.

Next, since the server's location where the requests are to be sent to is already known, specify the type as a static-backend. In the Backend URL field, enter the server's URL. Click the plus sign under the "Web Application Gateway Policy" to create a processing policy.

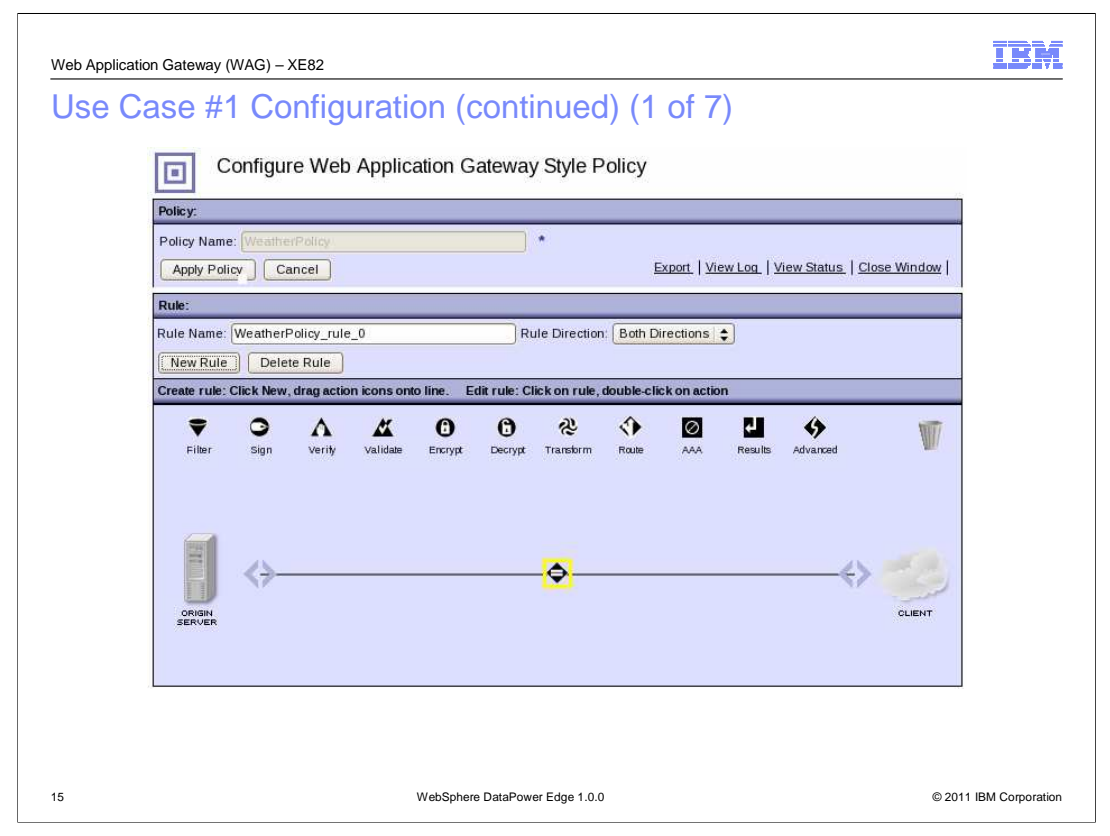

This is the panel for creating a new web Application Gateway Policy. In the policy name field, enter a name for the policy and click "Apply Policy".

Click "New Rule" and set the rule direction to "Client to Server".

To configure which inputs the rule applies to, double-click the match action icon located on the horizontal line.

| Web Application G | ateway (WAG) – XE82                     |      | IBM                    |
|-------------------|-----------------------------------------|------|------------------------|
| Use Cas           | e #1 Configuration (continued) (2 of 7) |      |                        |
|                   |                                         |      |                        |
|                   |                                         |      |                        |
|                   |                                         |      |                        |
|                   | WebSphere, DataPower XE82               | IBM  |                        |
|                   | Configure a Match Action                | Help |                        |
|                   | Matching Rule                           |      |                        |
|                   | Matching Rule ALL + *                   |      |                        |
|                   |                                         |      |                        |
|                   |                                         |      |                        |
|                   |                                         |      |                        |
|                   |                                         |      |                        |
|                   |                                         |      |                        |
| 16                | WebSphere DataPower Edge 1.0.0          |      | © 2011 IBM Corporation |

This is the panel for configuring the match action. For the use case, configured all inputs are to be processed by this rule by selecting "All" from the Matching Rule drop-down. Alternative options for matching rules include URL and Xpath.

Click Done to continue.

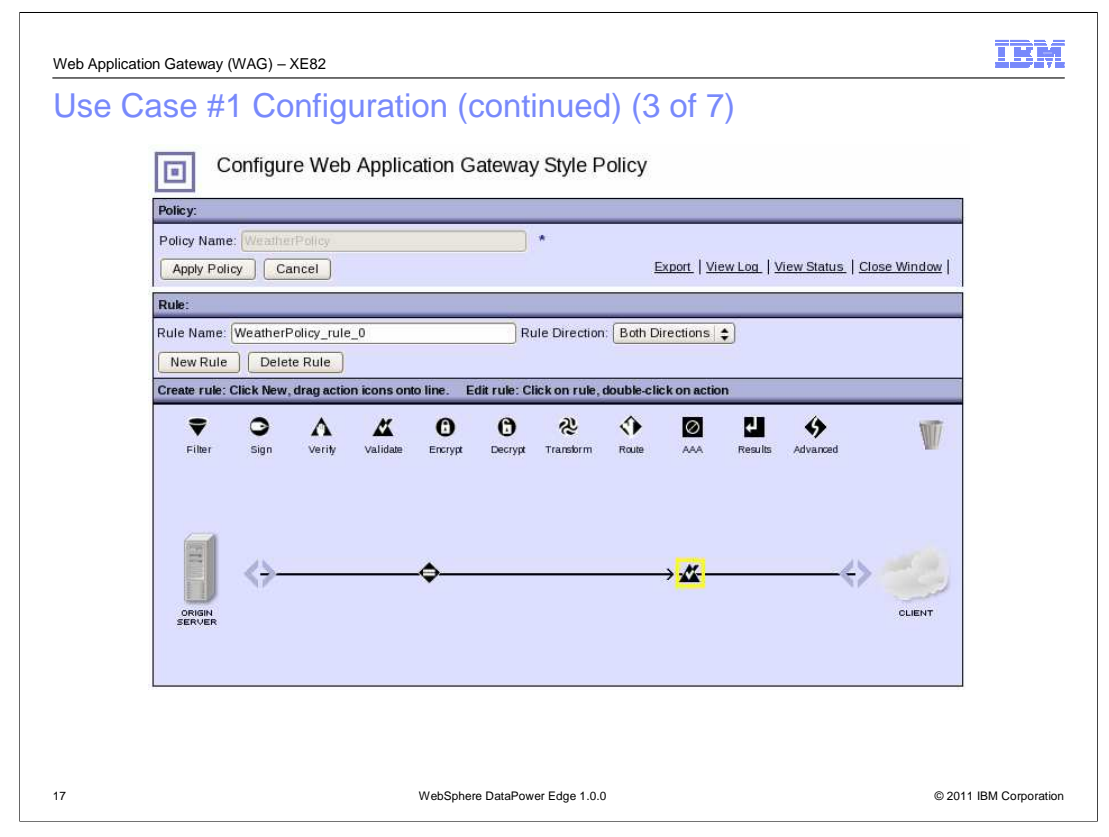

Add a validate action to ensure that the input is a valid request. Drag and drop the "Validate" icon to the right of the match icon on the horizontal line. Double-click the "Validate" icon to configure the validate action.

| Web Applicati | on Gateway (WAG) – XE    | 82                                                                                                    | IBM                  |
|---------------|--------------------------|----------------------------------------------------------------------------------------------------|----------------------|
| Use C         | ase #1 Con               | figuration (continued) (4 of 7)                                                                                                    |                      |
|               |                          | Configure Validate Action                                                                                                    |                      |
|               |                          |                                                                                                    |                      |
|               |                          | Input                                                                                                    |                      |
|               | Input                    | (auto) (auto) \$                                                                                                    |                      |
|               |                          | Options                                                                                                    |                      |
|               |                          | X Validate                                                                                                    |                      |
|               | Schema Validation Method | OValidate Document via Attribute Rewrite Rule<br>OValidate Document via Schema Attribute<br>⊚Validate Document via Schema URL<br>OValidate Document via WSDL URL                                                                                                    |                      |
|               | Schema URL               | Iocal:///     Image: Constraint of the second second |                      |
|               | SOAP Validation          | Body 🔷                                                                                                    |                      |
|               | Asynchronous             | $\bigcirc$ on $\textcircled{o}$ off                                                                                                    |                      |
|               | Output                   |                                                                                                    |                      |
|               | Output                   |                                                                                                    |                      |
|               |                          | Delete Done Cancel                                                                                                    |                      |
| 18            |                          | WebSphere DataPower Edge 1.0.0 ©                                                                                                    | 2011 IBM Corporation |

This is the panel for configuring the validate action. Set the "Schema Validation Method" to "Validate Document via Schema URL". Then upload the xsd file to the appliance's file system.

Click Done to continue.

| Use Case #1 Configuration (continued) (5 of 7) <xs:schema xmlns:xs="http://www.w3.org/2001/XMLSchema"> <xs:element name="GetWeatherReport" type="ZipCode"></xs:element></xs:schema> |
|----------------------------------------------------------------------------------------------------|
| <xs:schema xmlns:xs="http://www.w3.org/2001/XMLSchema"><br/><xs:element name="GetWeatherReport" type="ZipCode"></xs:element></xs:schema>                                            |
| <xs:schema xmlns:xs="http://www.w3.org/2001/XMLSchema"><br/><xs:element name="GetWeatherReport" type="ZipCode"></xs:element></xs:schema>                                            |
| <xs:element name="GetWeatherReport" type="ZipCode"></xs:element>                                                                                                    |
|                                                                                                    |
| <xs:simpletype name="ZipCode"></xs:simpletype>                                                                                                    |
| <xs:restriction base="xs:token"></xs:restriction>                                                                                                    |
| <xs:pattern value="[0-9]{5}"></xs:pattern>                                                                                                    |
|                                                                                                    |
|                                                                                                    |
| .                                                                                                    |
|                                                                                                    |
|                                                                                                    |
|                                                                                                    |
|                                                                                                    |
|                                                                                                    |
|                                                                                                    |
| 19 WebSphere DataPower Edge 1.0.0 © 2011 IBM Corporation                                                                                                    |

This is a sample validation schema for the request of weather reports for a specified zip code.

| Web Application Gateway (WAG) - XE82<br>Use Case #1 Configuratio                                                                                                    | n (continued) (6 of 7)                                                 |  |
|----------------------------------------------------------------------------------------------------|------------------------------------------------------------------------|--|
| Configure Web Application (                                                                                                    | Sateway                                                                |  |
| General Advanced Stylesheet Parar                                                                                                    | ms Headers WS-Addressing WS-ReliableMessaging XML Threat Pros          |  |
| Apply Cancel                                                                                                    | Help                                                                   |  |
| General Configuration<br>Web Application Gateway Name<br>WeatherGateway *<br>Summary<br>Weather Information Service<br>Type<br>Odynamic-backend<br>© static-backend<br>* | XML Manager         default       +                                    |  |
| Back side settings                                                                                                    | Front side settings                                                    |  |
| Backend URL<br>http://myWeatherServer:4000 *                                                                                                    | Front Side Protocol (empty)  * Create a New: HTTP Front Side Handler X |  |
|                                                                                                    | HTTPS (SSL) Front Side Handler                                         |  |

The next step is to configure the front side handler. From the web Application Gateway Configuration panel, click the plus sign under "Front Side Protocol". The two supported options are HTTP and HTTPS. For the use case example, select HTTP.

| Web Application Gateway (WAG) - | - XE82                                                                                                    |            | IBM                    |
|---------------------------------|----------------------------------------------------------------------------------------------------|------------|------------------------|
| Use Case #1 Co                  | onfiguration (continued)                                                                                                    | ) (7 of 7) |                        |
| Configure HTTP Fr               | ront Side Handler                                                                                                    |            |                        |
| Main                            |                                                                                                    |            |                        |
| HTTP Front Side Handler         |                                                                                                    |            |                        |
| Apply Cancel                    |                                                                                                    | Help       |                        |
| Name                            | WeatherFrontSideHandler *                                                                                                    |            |                        |
| Administrative State            |                                                                                                    |            |                        |
| Comments                        |                                                                                                    |            |                        |
| Local IP Address                | AuthorizedZone Select Alias *                                                                                                    |            |                        |
| Port Number                     | (90)                                                                                                    |            |                        |
| HTTP Version to Client          | HTTP 1.1 \$                                                                                                    |            |                        |
| Allowed Methods and Versions    | <ul> <li>HTTP 1.0</li> <li>HTTP 1.1</li> <li>POT method</li> <li>GET method</li> <li>HLAD method</li> <li>HLAD method</li> <li>GPTIONS</li> <li>TRACE method</li> <li>DELETE method</li> <li>URL with Cuery Strings</li> <li>URL with Fragment Identifiers</li> <li>URL with</li> <li>URL with</li> </ul> |            |                        |
| 21                              | WebSphere DataPower Edge 1.0.0                                                                                                    |            | © 2011 IBM Corporation |

This is the top portion of the panel for configuring an HTTP front-side handler. In the name field, enter a name for the handler.

In the Local IP Address field, enter a host alias. A host alias is a reference to an IP address on an interface of the device. It is beneficial to use host aliases instead of the numeric IP addresses in order to alleviate migration issues.

In the Port Number field, specify the listening port.

Enable the GET, HEAD and DELETE methods.

Click "Apply".

Now the web Application Gateway is fully configured.

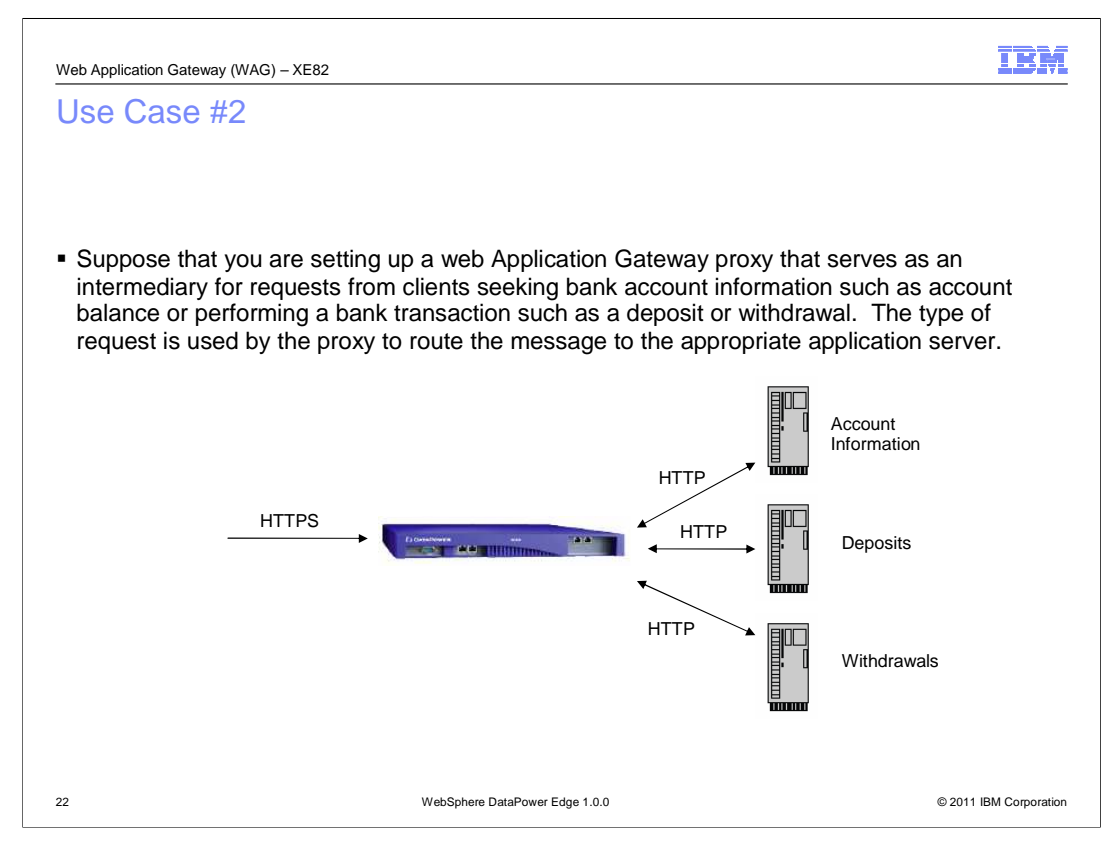

This use case example demonstrates how to configure a web Application Gateway to listen for HTTPS messages on a specific port and apply a stylesheet to the content of the incoming message to identify the host and port number for the server that can best handle the request.

For example, account inquiries are routed to the "Account Information Server", and transaction requests are routed to either the "Deposits Server" or the "Withdrawals" server.

| Case #2 Configuration                                                                                                    |                                                              |
|----------------------------------------------------------------------------------------------------|--------------------------------------------------------------|
|                                                                                                    |                                                              |
| Configure Web Application Gateway                                                                                                    |                                                              |
| General Advanced Stylesheet Params Head                                                                                                    | ers WS-Addressing WS-ReliableMessaging XML Threat Protection |
|                                                                                                    |                                                              |
| Apply Cancel                                                                                                    | Help                                                         |
| General Configuration                                                                                                    |                                                              |
| Series a series and series and s |                                                              |
| Web Application Gateway Name                                                                                                    | XML Manager                                                  |
| ExampleBank *                                                                                                    | default 💠 + *                                                |
| Summary                                                                                                    | Web Application Gateway Policy                               |
| ExampleBank Gateway                                                                                                    | (none) + *                                                   |
| Туре                                                                                                    | LIRL Rewrite Policy                                          |
| dynamic-backend     static-backend                                                                                                    | (none) 🚖 +                                                   |
| *                                                                                                    |                                                              |
|                                                                                                    |                                                              |
| Back side settings                                                                                                    | Front side settings                                          |
| With a dynamic proxy back end Web Application Gateway                                                                                                    | Front Side Protocol                                          |
| type, the back end server address and port are determined                                                                                                    | ExampleBankFSH 💥                                             |
| by a stylesneet in a policy action.                                                                                                    | ExampleBankFSH Add +                                         |
|                                                                                                    |                                                              |
|                                                                                                    |                                                              |

As with the web Application Gateway configuration in the first use case example, supply a Web Application Gateway Name, create one or more front-side handlers to specify the ports to listen on. Specify the type of the backend and create a processing policy.

The two main differences between this use case and the previous one are:

The front-side handler is accepting HTTPS requests instead of HTTP and the backend type is dynamic. This means that the policy needs to specify routing information.

| Web Application Gateway (WA | AG) – XE82                                       |                                                                                                    |                | IBM                    |
|-----------------------------|--------------------------------------------------|----------------------------------------------------------------------------------------------------|----------------|------------------------|
| Use Case #2                 | Configuration (                                  | (continued) (                                                                                                    | 1 of 4)        |                        |
|                             | Main HTTPS (SSL) Front Side Handler Apply Cancel | SL) Front Side Handler                                                                                                    |                |                        |
|                             | Name                                             | ExampleBankFSH                                                                                                    | *              |                        |
|                             | Administrative State                             | ⊚ enabled ⊖ disabled                                                                                                    |                |                        |
|                             | Comments                                         |                                                                                                    |                |                        |
|                             | Local IP Address                                 | AuthorizedZone                                                                                                    | Select Alias * |                        |
|                             | Port Number                                      | 443                                                                                                    | *              |                        |
|                             | HTTP Version to Client                           | HTTP 1.1 \$                                                                                                    |                |                        |
|                             | Allowed Methods and Versions                     | <ul> <li>HTTP 1.0</li> <li>HTTP 1.1</li> <li>POST method</li> <li>GET method</li> <li>PUT method</li> <li>HEAD method</li> <li>GPTIONS</li> <li>TRACE method</li> <li>DELETE method</li> </ul> |                |                        |
| 24                          | WebSph                                           | ere DataPower Edge 1.0.0                                                                                                    |                | © 2011 IBM Corporation |

This is the top half of the panel to configure an HTTPS front-side handler. As in the first use case, enter a name for the handler, an IP address or host alias, port number, and enable the required methods; for example the GET method.

There is an additional required property in an HTTPS front-side handler configuration, the SSL Proxy, as shown on the next slide.

| Web Application Gateway | (WAG) – XE82                                      |                    | IBM                    |
|-------------------------|---------------------------------------------------|--------------------|------------------------|
| Use Case #              | 2 Configuration (con                              | tinued) (2 of 4)   |                        |
|                         | Persistent Connections                            | ⊚ on ⊖ off         |                        |
|                         | Compression                                       | 🔿 on ) i off       |                        |
|                         | Maximum Allowed URL Length                        | 16384              |                        |
|                         | Maximum Allowed Total Header Length               | 128000             |                        |
|                         | Maximum Number of HTTP Request Headers<br>Allowed | 0                  |                        |
|                         | Maximum Allowed Length of HTTP Header Nan         | ne 0               |                        |
|                         | Maximum Allowed Length of HTTP Header Valu        | le 0               |                        |
|                         | Maximum Allowed Length of HTTP Query String       | 0                  |                        |
|                         | SSL Proxy                                         | SampleSSLProxy   🖨 |                        |
|                         | Access Control List                               | (none) 🔷 +         |                        |
|                         |                                                   |                    |                        |
|                         |                                                   |                    |                        |
|                         |                                                   |                    |                        |
| 25                      | WebSphere DataPo                                  | ower Edge 1.0.0    | © 2011 IBM Corporation |

This is the bottom half of the HTTPS Front Side Handler configuration panel. The SSL Proxy is required. This critical component of the configuration controls all aspects of the SSL communication. For example, it determines which X.509 private key and public certificates are to be used to initiate the communication and whether validation of the client's X.509 public certificate is required. See the documentation on SSL Proxy for more information.

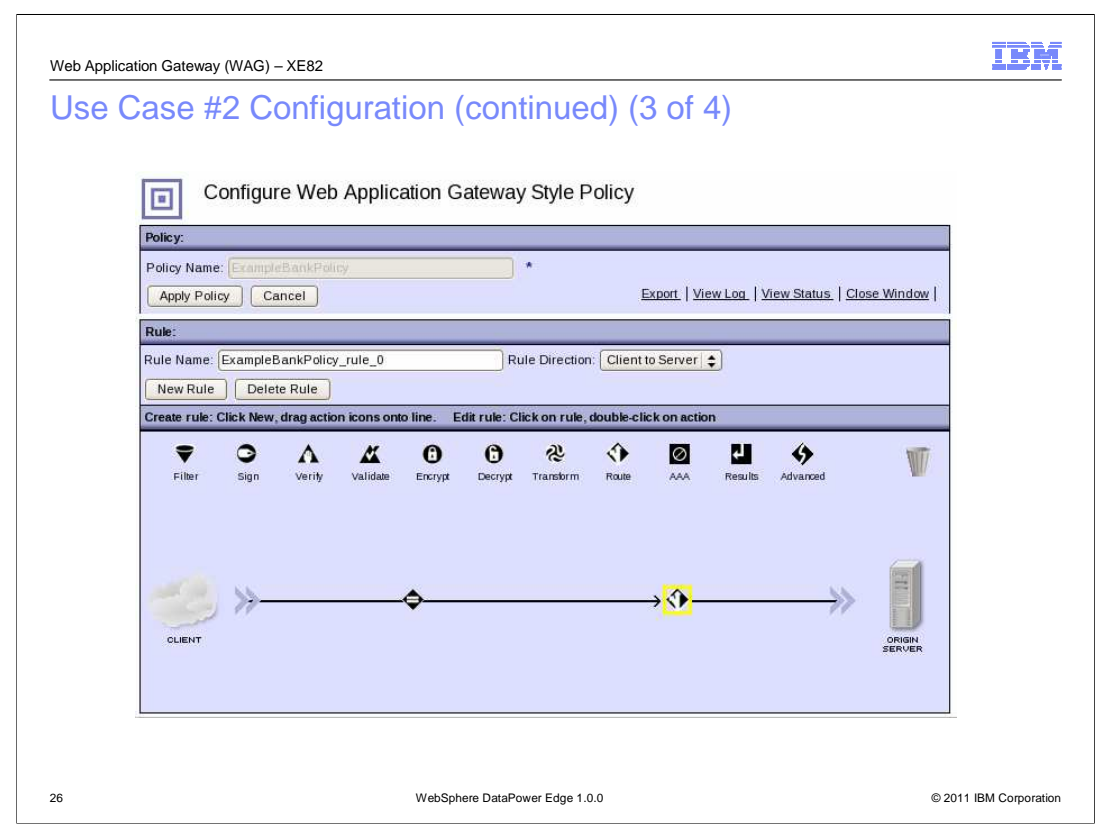

This panel shows the processing policy. Drag and drop a Route action icon to the right of the match icon on the horizontal line. Double-click the Route action icon.

| Web Applic | cation Gateway (WAG) – XE82                                   | IBM               |
|------------|---------------------------------------------------------------|-------------------|
| Use        | Case #2 Configuration (continued) (4 of 4)                    |                   |
|            | WebSphere: DataPower XE82 IBM.                                |                   |
|            | Configure Route (Using Stylesheet or XPath Expression) Action |                   |
|            | Basic Advanced                                                |                   |
|            | Input                                                         |                   |
|            | Input (auto) (auto) *                                         |                   |
|            | Options                                                       |                   |
|            | Route (Using Stylesheet or XPath Expression)                  |                   |
|            | Selection Method                                              |                   |
|            | Transform                                                     |                   |
|            | Asynchronous                                                  |                   |
|            | Output                                                        |                   |
|            |                                                               |                   |
| 27         | WebSphere DataPower Edge 1.0.0 © 201                          | 1 IBM Corporation |

This is the panel for configuring the routing information. Set the "Selection Method" to "Use Stylesheet to Select Destination". Upload the stylesheet to the local file system.

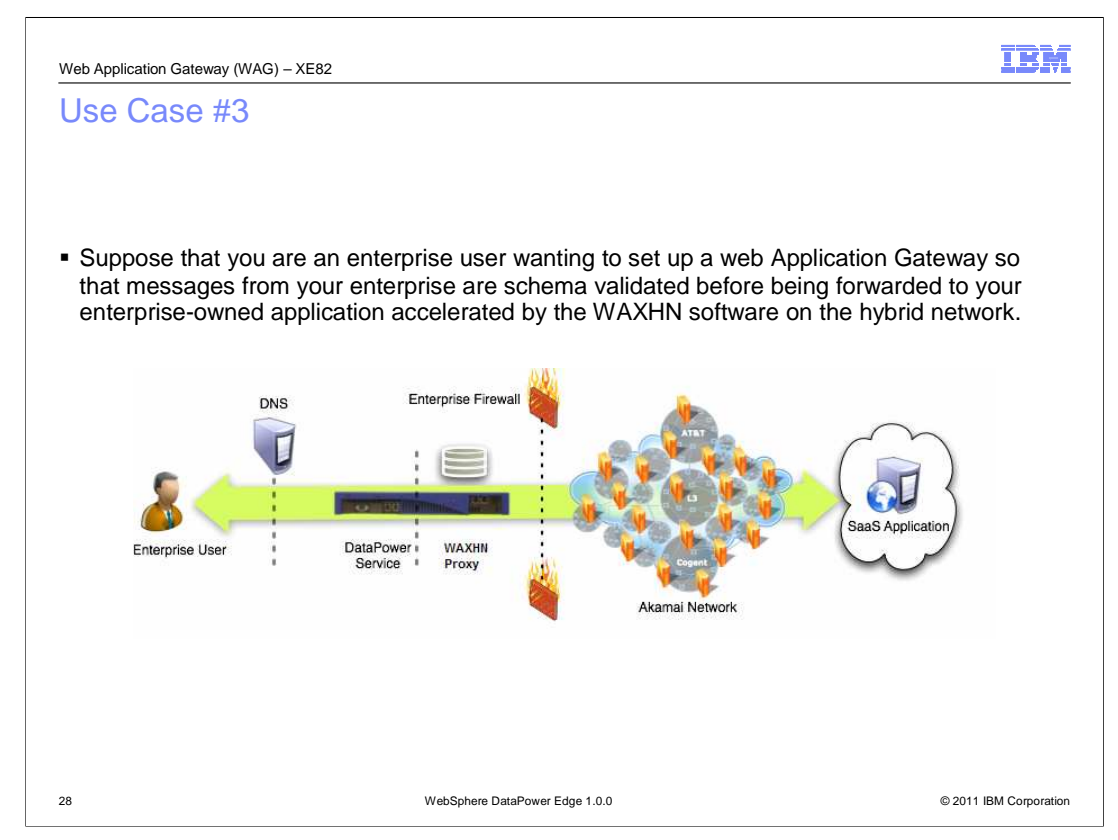

This use case example explains how to configure a web Application Gateway so that messages from your enterprise are schema validated before being forwarded to your enterprise-owned application accelerated by the WAXHN software on the hybrid network.

| Web Application Gateway (WAG) – XE82                                                                                                    |                                                                                                    | IBM                      |
|----------------------------------------------------------------------------------------------------|----------------------------------------------------------------------------------------------------|--------------------------|
| Use Case #3:                                                                                                    |                                                                                                    |                          |
|                                                                                                    |                                                                                                    |                          |
|                                                                                                    |                                                                                                    |                          |
| <ul> <li>Configuration:</li> </ul>                                                                                                    |                                                                                                    |                          |
| <ul> <li>Same as in Use Case #1 exce</li> <li>Backend URL property is t</li> </ul>                                                                | pt:<br>the virtual host name of the bridged application                                                                                                    |                          |
| <ul> <li>Main Flow:</li> <li>A message is received through</li> <li>The message is processed by</li> <li>Since the backend URL is four</li> </ul> | n one of the listening ports specified by the front-side har<br>the web Application Gateway Policy<br>nd to be in the WAXHN Application List, DataPower com | ndlers<br>municates with |
| the WAXHN proxy to handle th <ul> <li>The virtual host name is m</li> </ul>                                                                       | ne processed request. For example,<br>napped to an IP address on the WAXHN                                                                                  |                          |
| The response to the reque                                                                                                    | est can come from the cache maintained by the WAXHN                                                                                                    | software                 |
|                                                                                                    |                                                                                                    |                          |
|                                                                                                    |                                                                                                    |                          |
|                                                                                                    |                                                                                                    |                          |
| 29                                                                                                    | WebSphere DataPower Edge 1.0.0                                                                                                    | © 2011 IBM Corporation   |

The configuration for this use case is exactly as in the earlier ones except that the Backend URL property is set to the virtual host name of the bridged application. This Virtual host name should have been included in the WAXHN Application List configuration.

| IBM                                                                                                    |
|----------------------------------------------------------------------------------------------------|
| Feedback                                                                                                    |
|                                                                                                    |
|                                                                                                    |
| Your feedback is valuable                                                                                               |
| You can help improve the quality of IBM Education Assistant content to better meet your<br>needs by providing feedback. |
| Did you find this module useful?                                                                                        |
| Did it help you solve a problem or answer a question?                                                                   |
| Do you have suggestions for improvements?                                                                               |
| Click to send email feedback:                                                                                           |
| mailto:iea@us.ibm.com?subject=Feedback_about_100Education_WAG.ppt                                                       |
| This module is also available in PDF format at: <u>/100Education_WAG.pdf</u>                                            |
| 30 Web Application Gateway © 2011 IBM Corporation                                                                       |

You can help improve the quality of IBM Education Assistant content by providing feedback.

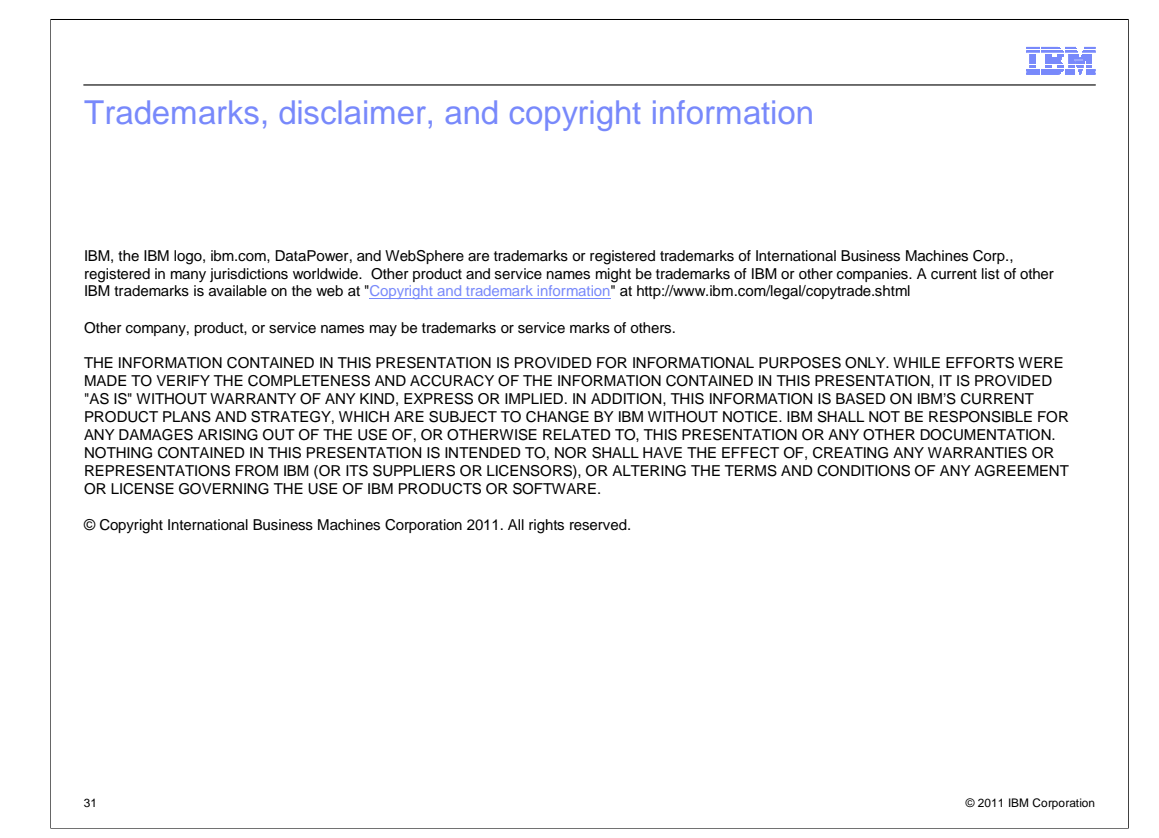